#### DHS Webinar 05-18-2018 Notes

#### Agenda

Below is a summary of the DHS webinar. You can watch the full recording of any DHS TA webinar here: <u>https://www.illinoisworknet.com/partners/EPIC/Pages/ArchivedTraining.aspx</u>

### **Enrolled Dashboard:**

If you have a number represented in one of these columns, please address these number before our next webinar on 06-01-2018.

| REG |                | New                    | Accept | Eligibility | Eligible | Ref         | NO      | Referral | No Longer   | Recommend |
|-----|----------------|------------------------|--------|-------------|----------|-------------|---------|----------|-------------|-----------|
|     |                | Cohort                 | Past   | Pending     | Past     | Pend        | Show    | Rejected | Appropriate | Sanction  |
|     |                | Invitations<br>Rending | Due    |             | Due      | Appt<br>NOT | CBO     | Requires |             |           |
|     |                | renuing                |        |             |          | Sched       | IIItake | Action   |             |           |
| 1   | Calumet Park   | 1                      |        |             |          | 4           | 1       |          | 1           | 1         |
|     | Englewood      |                        |        |             |          | 3           |         |          | 1           |           |
|     | Humboldt Park  |                        | 1      |             |          | 7           |         |          |             |           |
|     | Lower North    | 1                      |        |             |          | 4           | 1       |          |             |           |
|     | Mid-South      |                        |        |             |          | 23          | 3       |          |             | 2         |
|     | Northern       | 1                      |        |             |          | 1           |         |          |             |           |
|     | Northwest      |                        |        |             |          | 8           |         |          | 1           |           |
|     | Roseland       |                        | 2      |             |          | 7           |         |          |             | 1         |
|     | South Loop     |                        |        | 1 Appt      |          | 2           |         |          |             | 1         |
|     | South Suburban |                        | 3      |             |          | 1           |         |          |             |           |
|     | Southeast      | 1                      |        |             |          | 11          |         |          |             |           |
|     | Special Units  |                        |        |             |          |             |         |          |             |           |
|     | Uptown         | 1                      | 5      |             |          | 6           |         |          | 1           | 1         |
|     | West Suburban  |                        |        |             |          | 6           | 1       |          |             | 1         |
|     | Western        |                        |        |             |          | 7           | 1       |          |             |           |
|     | Woodlawn       | 2                      | 2      |             |          | 3           |         |          |             | 1         |
| 2   | Rockford       |                        |        |             |          | 2           | 1       |          |             |           |
|     | Freeport       |                        |        |             |          |             |         |          |             |           |
| 3   | Bloomington    |                        |        |             |          |             | 3       |          |             |           |
|     | Peoria         |                        |        |             |          |             | 1       |          |             |           |
| 4   | Beardstown     |                        |        |             |          |             |         |          |             |           |
|     | Decatur        | 7                      |        |             |          |             | 1       |          |             |           |
|     | Quincy         |                        | 1      |             |          |             | 2       |          |             |           |
| 5   | Benton         |                        |        |             |          |             |         |          |             |           |
|     | Centralia      |                        |        |             |          |             |         |          |             |           |
|     | Chester        |                        |        |             |          | 1           |         |          |             |           |
|     | E. St. Louis   |                        |        |             |          | 5           | 4       |          |             | 3         |
|     | Marion         |                        |        | 2           |          |             | 1       |          |             |           |
|     | Mt. Vernon     |                        |        |             |          |             |         |          |             |           |
|     | Murphysboro    | 1                      |        | 1 Appt      |          |             |         |          |             |           |

# Review: Invite, Dashboard, and Eligibility Verification

• Instructions for the <u>EPIC New Cohort Intake Flow</u> can be found on the <u>EPIC Partner Page</u> <u>Resource List</u>.

### Inviting Customers

- Select the Invite Tab.
- Select the Add SNAP Customers button.
- If a customer wants to look at different training programs available in EPIC, at the top of the page select the View Available EPIC Training Programs and Providers link.
  - Use the filter options 1-4 to get a list of training programs best suited for the customer's needs.
    - Each column header can now be sorted.
  - Use the training program name link to get additional information on the specific training program.
- To add a customer into the EPIC system, complete the Add SNAP Customer form.
  - Customer must be 18-years-old to participate.
  - Customers can only participate in Illinois within EPIC boundaries.
  - $\circ$   $\;$  DHS only has access to select their office in the DHS office dropdown.
  - $\circ$   $\,$  CBOs only have access to select their office in the Refer to EPIC CBO office.
  - DHS will select an eligibility status of verified customers they are referring to CBO:
    - Verified eligible SNAP and not receiving TANF
    - Verified eligible SNAP and exempt and not receiving TANF
  - DHS will select one of the following statuses when reviewing reverse referral customers:
    - Not able to verify eligibility Include Reason
      - Verified ineligible Include Reason
      - Verified eligible SNAP and not receiving TANF
      - Verified eligible SNAP and exempt and not receiving TANF
      - Verified TANF Recipient and not EPIC eligible
  - When doing reverse referrals, CBOs will select an eligibility status Requesting SNAP eligibility.
  - Select the Save and Invite Customer to Orientation.
  - If the customer was reverse referred by the CBO, DHS staff will not have to schedule an appointment. For non-reverse referral customers, DHS will select an appointment date from the list of available dates for the customer.
  - $\circ$   $\;$  You will see a message that says the customer was successfully invited.
  - Click the Print 2151 Referral Form button and give a copy to the customer. Mail per DHS guidelines if the customer is not present.

### Dashboard

- Additional rows will be included on the Dashboard to identify the customer's review process when determining eligibility:
  - Red Line Customer Dropped Off
  - Yellow Line Action Needed

 Green Line – No action needed, customer has completed section and will move down to the next section in the dashboard

## Verification of Referrals

- The first two rows on the Dashboard identifies customers who have been submitted by the CBO as reverse referrals for Eligibility Verification.
- To verify eligibility:
  - Select the customer.
  - Check the IDHS Accepts eligibility verification box.
  - Verify SSN.
  - Verify the information matches what you have and include any missing information
  - If the DHS office listed is not the customers actual office, you will select the office the customer should be working with.
  - Update the eligibility status, if not eligible select Save Customer, if eligible click Save and Invite Customer to Orientation.
  - Select the Save and Invite Customer button. You will not select an invite date because the CBO already has them scheduled.
  - Print 2151 and give a copy to the customer.

## SNAP E&T Invite Through New System

Not all EPIC CBOs offer traditional SNAP programs. Before sending traditional SNAP customers to a CBO, verify the traditional SNAP programs and check if they will be able to serve the customer.

## Upcoming Updates to EPIC

### Export

- Invite Export will include if CBO or DHS invited customer
- Invite Export will include date the invitation was created
- Customer Export will include background check information

### Invite Page

- Include New Cohort Time Period Filter on Dashboard
- Remove DOB showing on customer list
- Include sort column options on all columns

### Progress Page

- Show appointment on Progress page in 2151 section
- Re-engagement updates: The status of EPIC Eligible and being Re-engaged will be removed and replaced with EPIC customer Pending Re-engagement. This option will not clear out any of the customers information until DHS comes in to update the status after

meeting with the customer. The two statuses option triggers re-engagement, after the pending re-engagement option has been selected as SNAP Eligible and SNAP Eligible and Exempt.

• Additional Training will be done on our next webinar to review this process.

### Dashboard

• Correct Dashboard Numbers

## Reports

• ISTEP Print Button